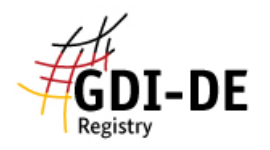

## GDI-DE Registry – Datenerfassung Monitoring (Monitoring-Client)

- 1. In der GDI-Registry auf "<u>Datenerfassung Monitoring</u>" klicken (längere Ladezeiten sind möglich).
- Zunächst unter <u>"Willkommen</u>" → <u>"Einstellungen</u>" das Register Baden-Württemberg und das Monitoring-Jahr, d.h. das Jahr für das berichtet wird, auswählen. Achtung: Bitte denken Sie daran, dass der Berichtszeitraum immer das zurückliegende Kalenderjahr ist!
- 3. Zu <u>"Meine Daten"</u>  $\rightarrow$  <u>"INSPIRE Datensätze</u>" oder <u>"INSPIRE Dienste</u>" navigieren<sup>1</sup>.
- 4. Jetzt können die Daten eingegeben werden. Dies kann entweder manuell geschehen (Daten unterhalb der Tabelle eintragen), oder indem eine Excel-Datei importiert wird. Um eine Tabelle aus Excel zu importieren, klicken Sie bitte auf <u>"Import (Excel)</u>", wählen die entsprechende(n) Datei(en) aus und bestätigen dann mit <u>"OK</u>". Eine weitere Möglichkeit zur Datenerfassung ist die Nutzung eines Metadatenkatalogs (CSWs). Die dafür notwendigen Funktionen finden Sie unter <u>"Metadaten</u>" → <u>"Katalog-Filter</u>" und "Katalog-Import".
- 5. Anschließend können sie über die Funktion <u>"speichern forcieren</u>" Ihre Daten sichern. Jetzt sind diese in <u>"Meine Daten</u>" gespeichert und können später dort geladen oder bearbeitet werden.
- 6. Sind alle Angaben vollständig, werden noch *Proposal-Marker* und *QS-Marker* benötigt.
  - Proposal-Marker: Hierfür unter <u>"Monitoring-Meldung</u>" → <u>"Vorschläge für</u> <u>Monitoring-Register</u>" den Button <u>"Vorschlag-Marker aktualisieren</u>" betätigen.
  - QS-Marker: Hierfür unter <u>"Qualitätssicherung</u>" → <u>"Qualität prüfen</u>" die entsprechenden Eigenschaften, die überprüft werden sollen, ankreuzen, und anschließend den Button <u>"QS-Marker aktualisieren</u>" betätigen. (Hinweis: nur die Eigenschaft "Titel" ist ausreichend, aber wenig sinnvoll)
- 7. Sind diese Marker erfolgreich hinzugefügt, so sind diese jetzt unter "<u>Meine Daten</u>" neben den entsprechenden Datensätzen bzw. Diensten vermerkt.

Nun sind die Daten dazu bereit, für die Monitoring-Meldung eingereicht zu werden.

Um die Daten in die Registry zu exportieren, müssen Sie diese über <u>"Monitoring-Meldung</u>" → <u>"Vorschläge im Registry-Bereich speichern</u>" in einer Proposalgruppe speichern. Diese wird nun von der Datenerfassung Monitoring (Monitoring-Client) in das System der Registry übertragen.

Weiteres zu diesem Thema unter "GDI-DE Registry - Monitoring".

<sup>&</sup>lt;sup>1</sup> Bitte beachten Sie dabei die Unterscheidung zwischen Daten und Diensten. Sollten Sie beispielsweise den Excel-Import nutzen und z. B. nur Metadaten zu Diensten hochladen, werden Sie diese nicht unter <u>"INSPIRE</u> <u>Datensätze</u>" finden, sondern ausschließlich unter <u>"INSPIRE Dienste</u>".

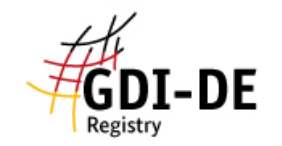

Erstellt durch Kompetenzzentrum Geodateninfrastruktur (GDI-BW) V1.1, 27.11.2017

Weiterführende LINKS mit Hilfestellungen zur Anleitung: https://wiki.gdi-de.org/display/reghand/Kapitel+6.2%3A+Meldungen+vorbereiten https://wiki.gdi-de.org/pages/viewpage.action?pageId=154763311 https://wiki.gdi-de.org/pages/viewpage.action?pageId=154763313 https://registry.gdi-de.org/register/moni/